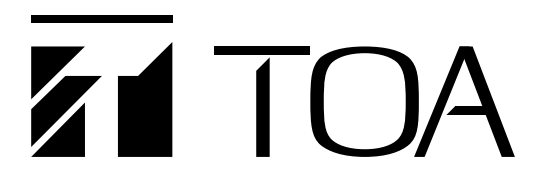

## Edgeの IE モードでの Web ビューアーのご使用について

2022 年 6 月 15 日に Microsoft 社は Web ブラウザー「Internet Explorer(以下、IE)」のサポートを終了し、後継の「Microsoft Edge(以下、Edge)」を使用することを推奨しています。

現在、IE にてご利用いただいている当社の「TRIFORA」シリーズのネットワークカメラ「N-C3300F2」については、2022 年 6 月のサポート終了後も、Edge の IE モードでの使用が可能です。

本書では Edge の IE モードで Web ビューアーを使用する方法について説明します。

(本書の内容は 2022 年1月時点のものです。)

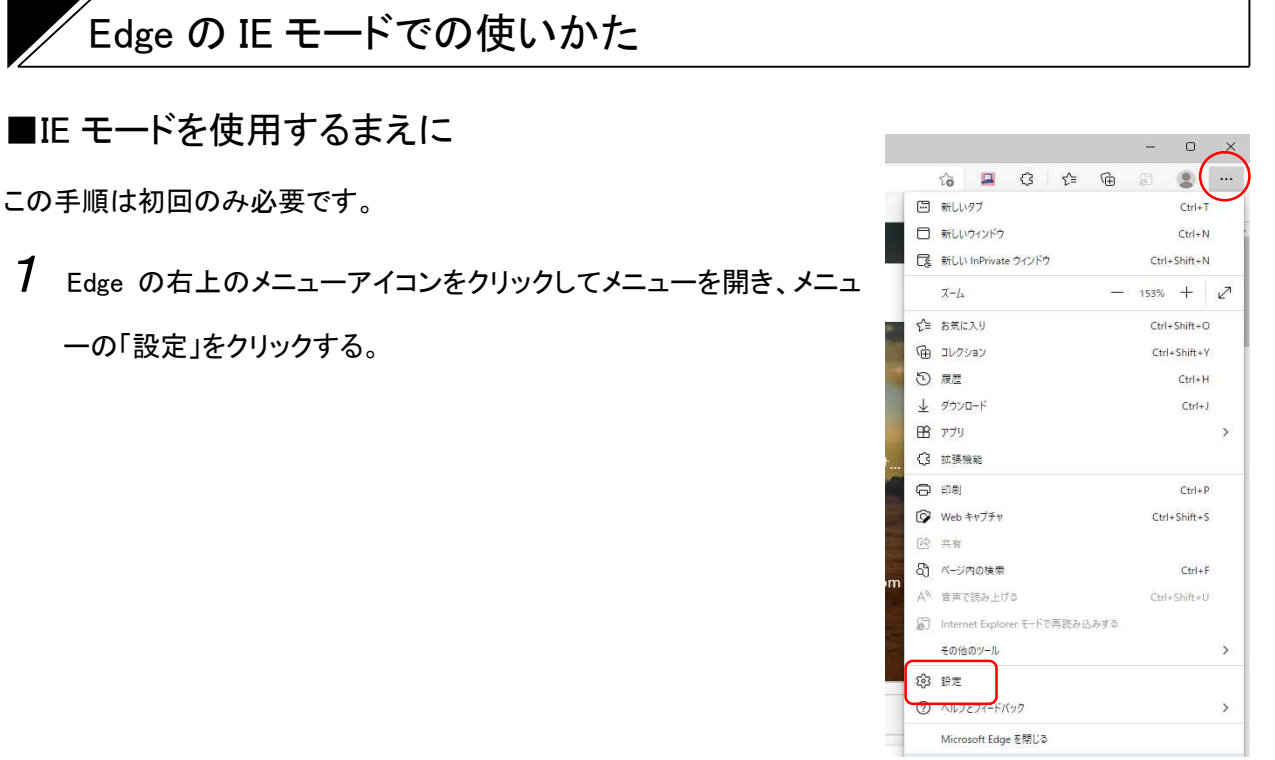

設定画面が表示されます。

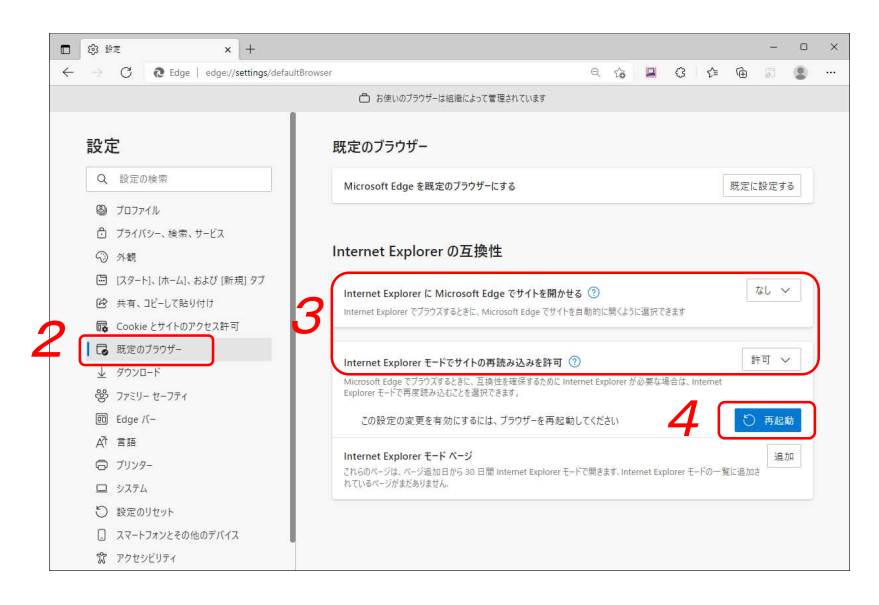

- 2 設定メニューの「既定のブラウザー」をクリックする。
- **3**「Internet Explorer の互換性」を設定する。

次のとおりに設定します。

「Internet Explorer に Microsoft Edge でサイトを開かせる」: なし 「Internet Explorer モードでサイトの再読み込みを許可」 : 許可

4 再起動ボタンをクリックする

Edge が再起動します。

## ■EdgeのIEモードでのWebビューアーの使いかた

Edge の IE モードで Web ビューアーを起動します

- **1** Edge のアドレスバーにアクセスする IP アドレスを入力してパソコンの「Enter」キーを押す。
  - 例)機器の IP アドレスが、192.168.14.1 の場合 http://192.168.14.1

認証画面が表示されます。

2 Edge の右上のメニューアイコンをクリ ックしてメニューを開き、メニューの 「Internet Explore モードで再読み込み する」をクリックする。

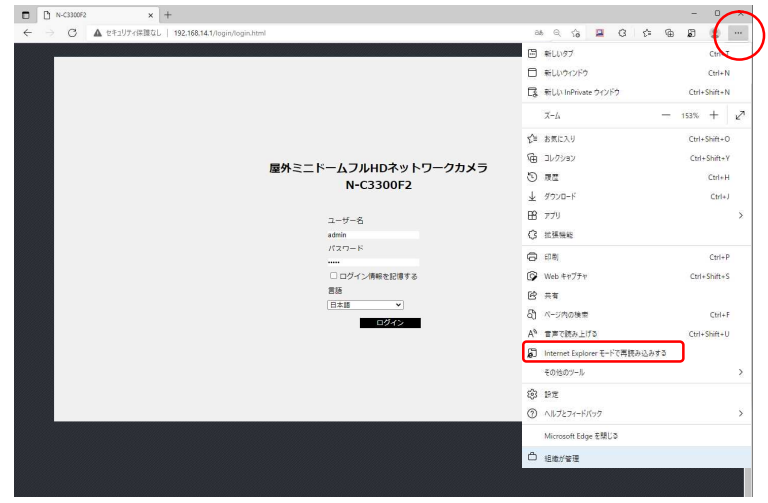

3 IE モードで認証画面が再度表示される ため、ユーザー名とパスワードを入力し てログインボタンをクリックします。

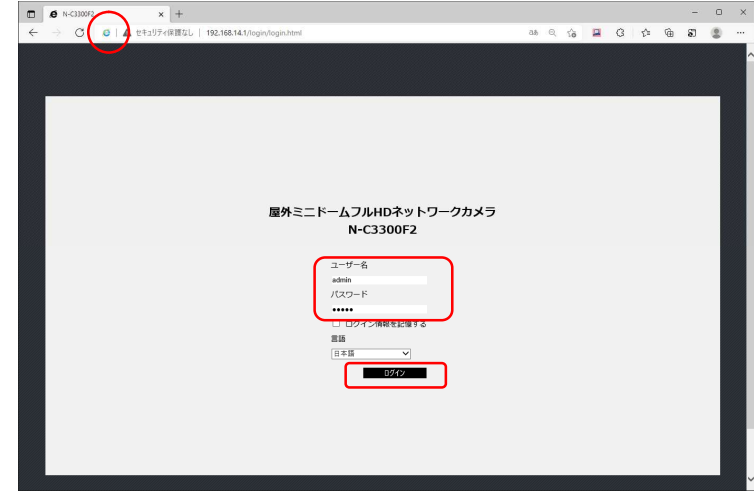

4 Edge o IE t-Fc Web  $E_{1}$ -F-b

表示されます。

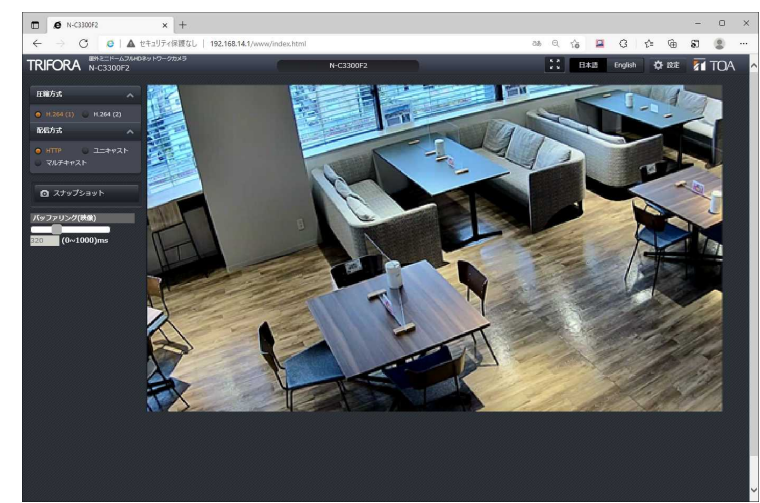

## ご注意

- 初回アクセス時に、「TOA\_IPcamController」のインストールが必要です。インストールの方法については、操作・設定ガイドをご参照ください。
- 以下のメッセージが表示される場合は、「終了」をクリックせずに、「×」をクリックしてください。

Internet Explorer モードになっています。ほとんどのページは、Microsoft Edge でより適切に機能します。 終了

<u>詳細情報</u> ×

## ■Internet Explorer モードページへの追加のしかた

Edge に機器の IP アドレスを「Internet Explorer モードページ」に設定することで、P.3「Edge の IE モードの使いかた」の手順 2 を省略することができます。

ただし、「Internet Explorer モードページ」への機器の登録有効期間は 30 日間で、30 日経過後は再度設定 する必要があります。

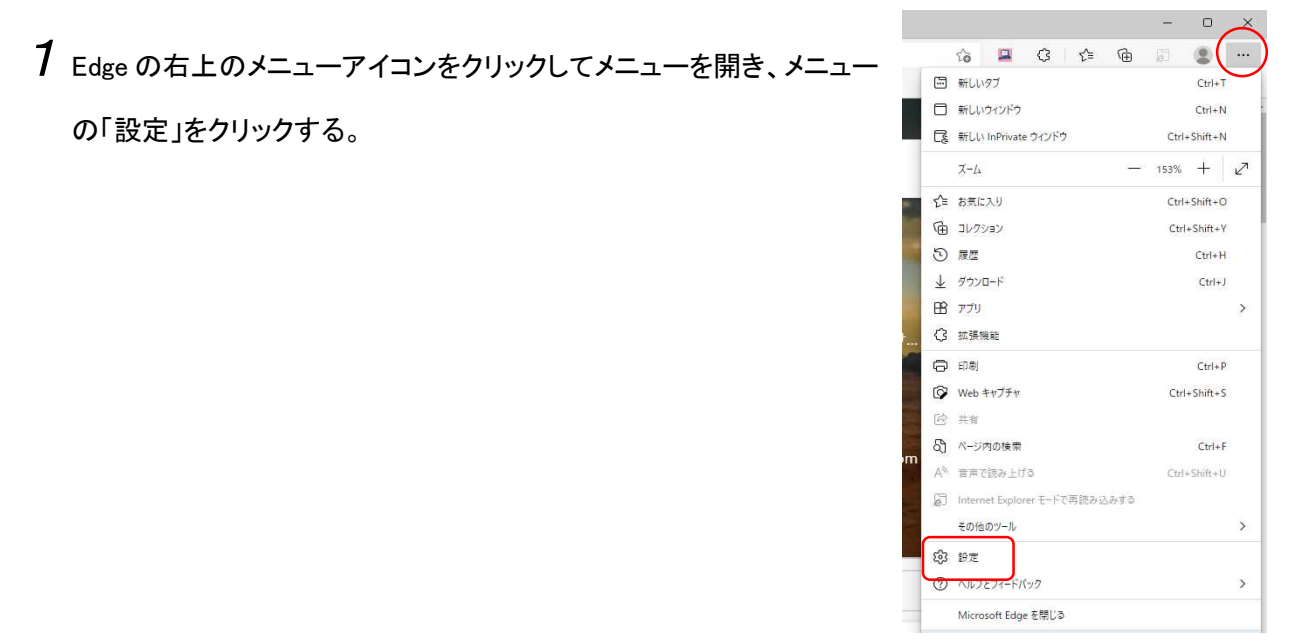

設定画面が表示されます。

| ultBrowser 🔍 🏠 🖾 🖨 🖉                                                                                           |
|----------------------------------------------------------------------------------------------------|
| 合 お使いのブラウザーは組織によって管理されています                                                                                     |
| 既定のブラウザー                                                                                                    |
| Microsoft Edge を既定のブラウザーにする 既定に設定する                                                                            |
|                                                                                                    |
|                                                                                                    |
| Internet Explorer の互換性                                                                                         |
|                                                                                                    |
| Internet Explorer に Microsoft Edge でサイトを開かせる (2) なし く                                                          |
| internet cypoter (77773 oc.e.e., microsoft coge (911 a displacing (877, april (833)                            |
|                                                                                                    |
| Internet Explorer セート ピワイトの再読み込みを計列 ① Microsoft Edge でブラウズするときに、互換性な確保するために Internet Explorer が必要な場合は、Internet |
| Explorerモードで再度読み込むことを選択できます。                                                                                   |
| Internet Explorer モード ページ                                                                                      |
| これらのページは、ページ追加日から 30 日間 Internet Explorer モードで開きます. Internet Explorer モードの一覧に追加さ<br>わているページがまれたいません            |
| いてい ロバーンガネルのツネビル・                                                                                              |
|                                                                                                    |
|                                                                                                    |
|                                                                                                    |
|                                                                                                    |

2 設定メニューの「既定のブラウザー」をクリックする。

3「Internet Explorer モードページ」の「追加」をクリックする。

「ページの追加」画面が表示されます。

3 アクセスする機器の IP アドレス(URL)を記入し、

「追加」をクリックする。

例)機器の IP アドレスが、192.168.14.1 の場合 http://192.168.14.1

| X | Ŧ |
|---|---|

機器が複数台ある場合は、この手順を繰り返してすべての IP アドレスを追加します。

- 4 Edgeのアドレスバーにアクセスする IP アドレスを入力してパソコンの「Enter」キーを押す。
  - 例)機器の IP アドレスが、192.168.14.1 の場合

http://192.168.14.1 認証画面の後、Edge の IE モードで

Web ビューアーが表示されます。

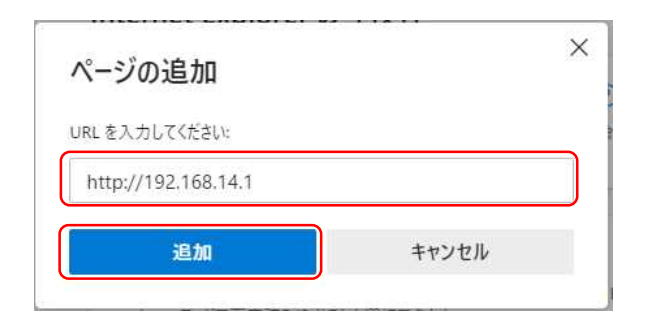

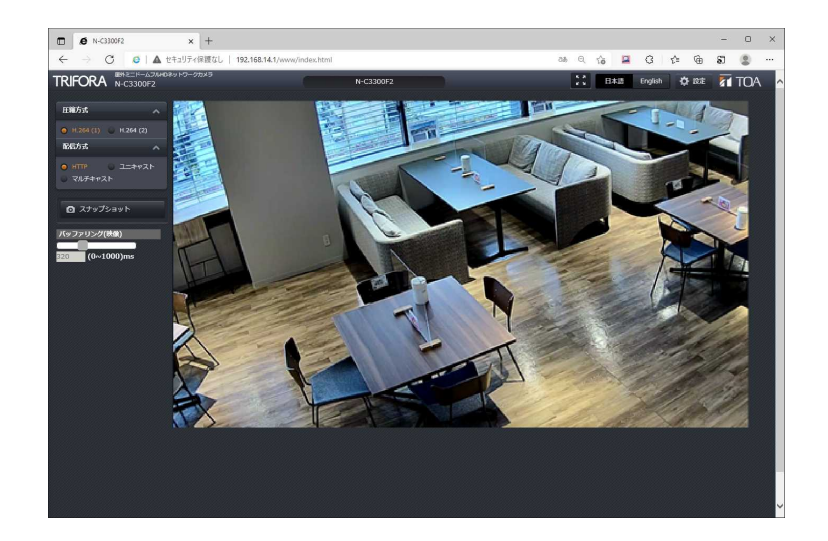

※ Microsoft Edge と Internet Explorer は、米国 Microsoft Corporationの米国およびその他の国における 登録商標です。